## Ingresar a https://campus.tdea.edu.co/ con su respectivo usuario y contraseña

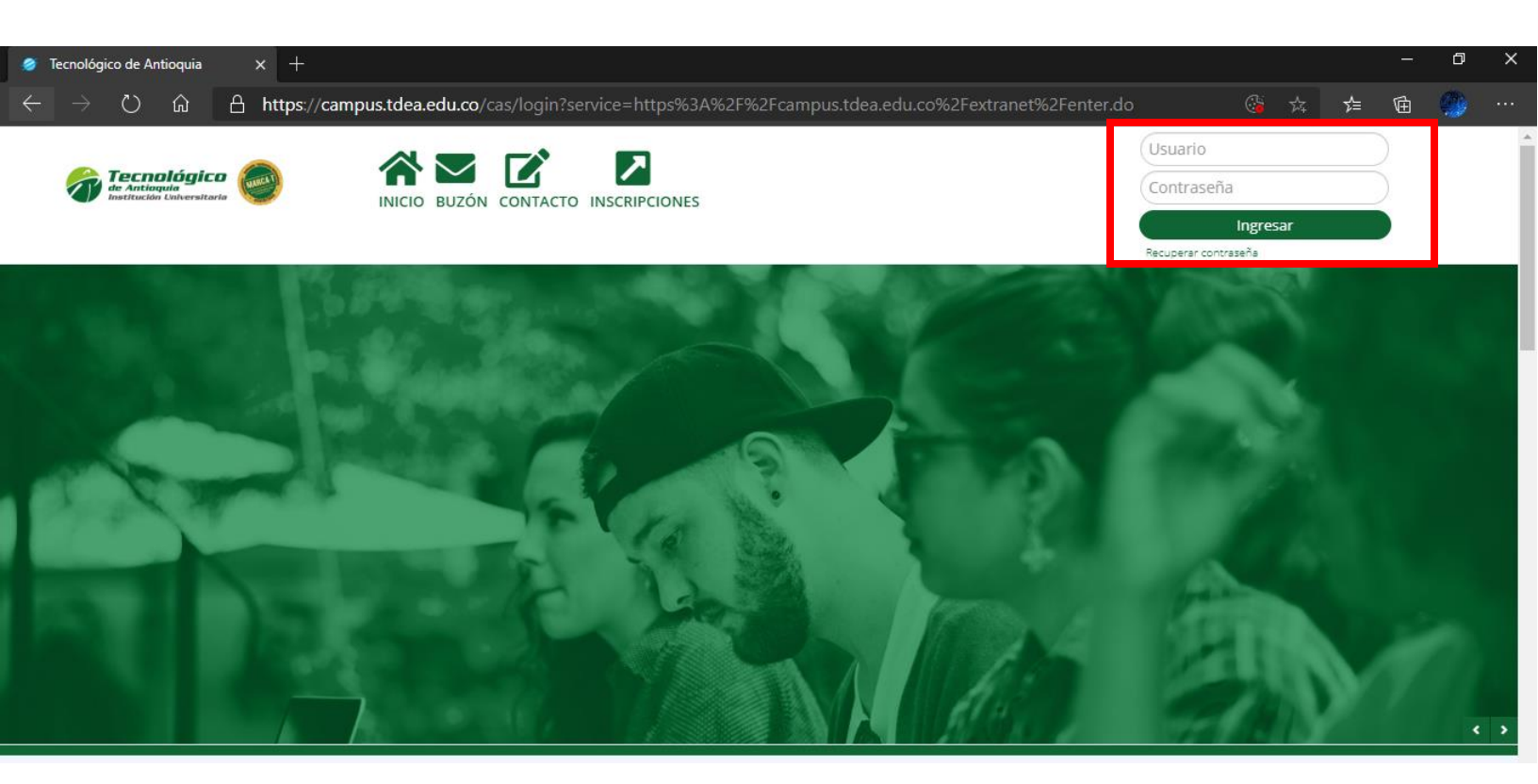

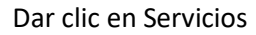

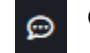

que se encuentra ubicado en la parte izquierda luego Atención

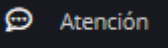

y luego nuevamente Atención

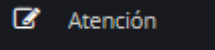

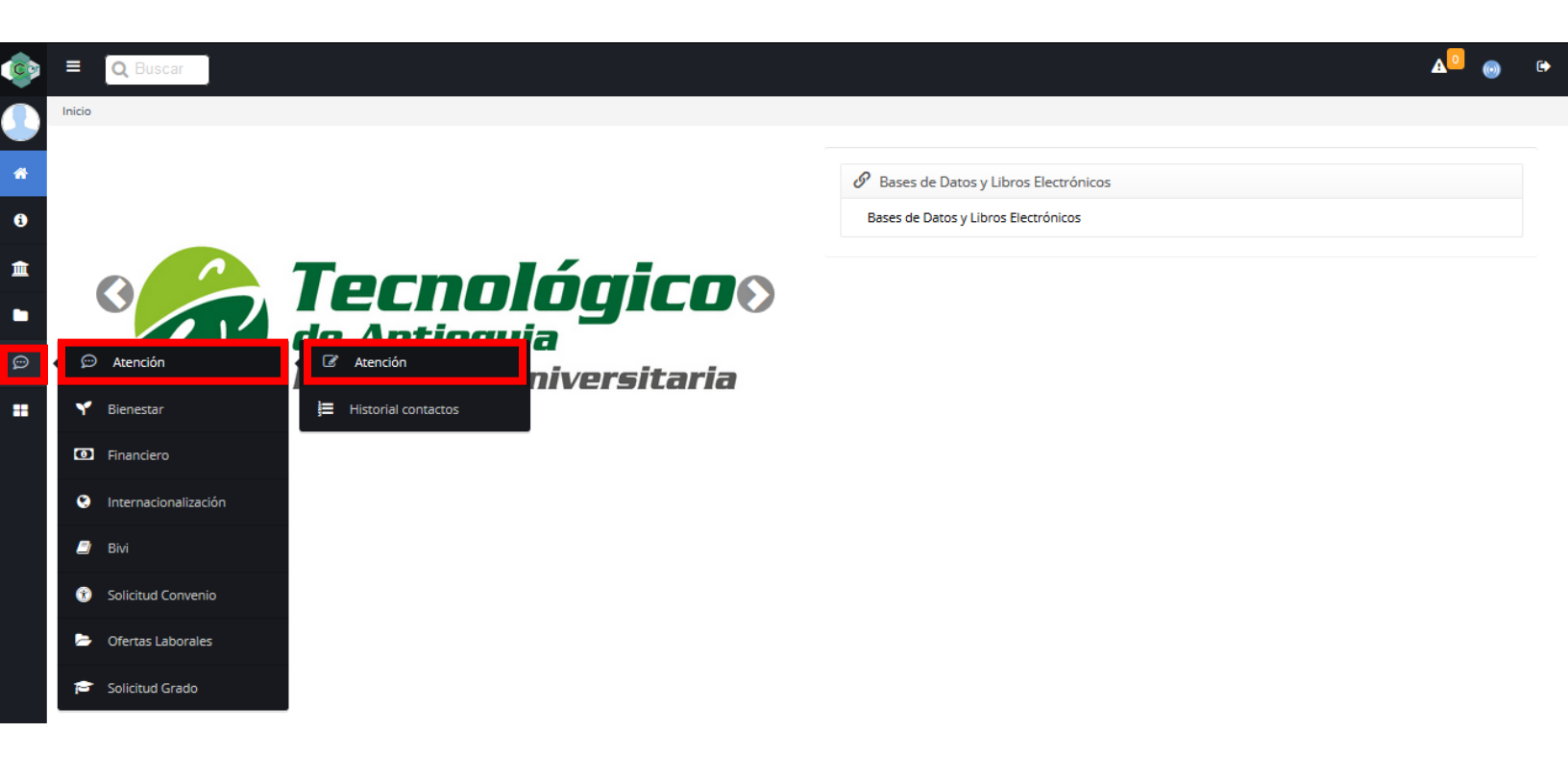

## Seleccionar en la parte superior convocatoria fondo alimentario

| jervicios > Atención > Atención                                                                                                    |                                                                                                    |                |        |  |  |
|----------------------------------------------------------------------------------------------------|----------------------------------------------------------------------------------------------------|----------------|--------|--|--|
| Procedimientos Académicos                                                                                                    | 🕼 Convocatoria fondo alimentario                                                                                                    |                | 0      |  |  |
| A través de este espacio podrás interactuar con tu COORDINADOR ACADÉMICO y el CONSEJO DE FACULTAD para tramitar las siguientes solicitudes: |                                                                                                    |                |        |  |  |
| (*)Motivo                                                                                                    |                                                                                                    | (*)Dependencia |        |  |  |
| Motivo                                                                                                    |                                                                                                    | Dependencia    |        |  |  |
| (*)Asunto                                                                                                    |                                                                                                    |                |        |  |  |
| B I U ≡ ≡ ≡ ≡ E Font Size ▼ Font Family.                                                                                                    | Font Format V III III V III V IIII V III V IIII V III V III V III V III V III V III V III V III V III V III V III V III V III V III V III V III V III V III V III V III V III V III V III V IIII V IIII V IIIII V IIII V IIII V IIII V IIII V IIIII V IIIII V IIIII V IIIII V IIII V IIIII V IIIII V IIIII V IIII V IIIII V IIIII V IIIII V IIIII V IIIII V IIIII V IIIII V IIIII V IIIII V IIIII V IIIII V IIIII V IIIIII |                |        |  |  |
|                                                                                                    |                                                                                                    |                |        |  |  |
| Agregar Archivo<br>Seleccionar archivo<br>No se eligió archivo                                                                              |                                                                                                    |                |        |  |  |
|                                                                                                    |                                                                                                    |                | Enviar |  |  |

Tener en cuenta los requisitos de la convocatoria que se encuentra en el cuadro azul los cuales son

- 1. Estar matriculado en la Institución Universitaria en cualquier programa de pregrado.
- 2. Estar matriculado en al menos 12 créditos.

3. Promedio de créditos de al menos tres punto cinco (3.5) al momento de solicitar el beneficio. Se exceptuarán de presentar este requisito, los estudiantes de primer nivel.

4. Asistencia semanal igual o superior a 4 días.

5. No estar matriculado en otra Institución de educación superior en el periodo académico en el cual se solicita el beneficio.

6. No tener vinculación laboral con el sector privado o público o contrato de prestación de servicios con cualquier entidad.

7. Adjuntar una carta donde indique que no estudia en otra Institución De Educación Superior, que no trabaja y los motivos por los cuales es indispensable tener el beneficio.

8. Si eres víctima del conflicto armado, perteneces a la comunidad LGTBIQ+, Afrodescendiente, indígena, raizales y tienes certificado adjúntalo en el espacio indicado.

En motivo seleccionar Fondo alimentario y dependencia Dirección de bienestar, agregar el asunto del mensaje y es posible agregar una descripción en caso de que se requiera.

| ervicios > Atención > Atención                                                                                                    |                                                                                                    |
|----------------------------------------------------------------------------------------------------|----------------------------------------------------------------------------------------------------|
| Procedimientos Académicos PQRSDF                                                                                                    | a fondo alimentario                                                                                                    |
| Requisitos 1. Estar matriculado en la Institución Universitaria en cu<br>actualmente. 4.No tener beneficios de matrícula o de sostenibilid<br>trabaja, que cumple con la intensidad horaria de al menos 12 crédi | lquier programa técnico, tecnológico o de pregrado. 2. Estar matriculado en al menos 12 créditos. 3.No estar laborando<br>d con otros programas. 5. Adjuntar una carta donde indique que no estudia en otra institución de educación superior, que no<br>os y los motivos por los cuales es indispensable obtener el beneficio. |
| (*)Motivo                                                                                                    | (*)Dependencia                                                                                                    |
| Fondo alimentario                                                                                                    | DIRECCION DE BIENESTAR                                                                                                    |
| (*)Asunto                                                                                                    |                                                                                                    |
| Descripción<br>B I U ≣ ≅ ≡ ≡ E E Font Size ▼ Font Family. ▼ Font Format ▼                                                                                                    | : ፲ 廖 禹 勇 ∯ ❷ ⊇ X, X' ↔ 兆 ≓ 国                                                                                                    |
|                                                                                                    |                                                                                                    |
| Agregar Archivo Seleccionar archivo No se eligió archivo                                                                                                    |                                                                                                    |

En la parte inferior izquierda encontrará el botón Seleccionar archivo dar clic y adjuntar la carta juramentada,

Sí eres de los grupos vulnerables antes mencionados, debes darle clic en el + y adjuntar el certificado.

| Convocatorias al fondo alimentario                                                                              |
|----------------------------------------------------------------------------------------------------|
| (*)Asunto                                                                                                    |
| Descripción<br>B I U E E E E Font Size v Font Family. v Font Format v E F S & & & & & & & & & & & & & & & & & & |
| Agregar Archivo<br>Seleccionar archivo<br>No se eligió archivo                                                  |

Luego de adjuntar el o los archivos que se requieren dar clic en **enviar** botón que se encuentra en la parte inferior derecha.

| (*)Asunto                                                                                     |        |
|-----------------------------------------------------------------------------------------------|--------|
| Descripción                                                                                   |        |
| B I U ≡ ≡ ≡ ≡ E Font Size v Font Family. v Font Format v ≡ ≡ 🐺 🥵 🧠 🤣 🖾 x <sup>2</sup> S 🎉 = 🔤 |        |
|                                                                                               |        |
| Agregar Archivo Seleccionar archivo No se eligió archivo                                      |        |
|                                                                                               | Enviar |

Aparecerá un cuadro verde indicando que la solicitud fue recibida, al dar clic en (aquí) que se encuentra al final del mensaje podrá visualizar el historial de las solicitudes.

| Le queremos informar que la solicitud fue recibida en la oficina de Atención al Cliente del Tecnológico de Antioquia y direccionada al área responsable. Para | nuestra Insti | ución, sus opiniones son de vital importancia para el mejoramiento |
|----------------------------------------------------------------------------------------------------|---------------|--------------------------------------------------------------------|
| continuo y la retroalimentación sobre la calidad de los servicios prestados. Tiempo de respuesta menor o igual a 15 días hábiles según la prioridad del caso. |               | para visualizar el historial de tus solicitudes.                   |

En el historial de las solicitudes podrá encontrar los datos de esta Número, Estado, Fecha. Además, cuando la persona encargada de revisar las solicitudes envíe la respuesta en este menú se podrá visualizar y se notificará por correo electrónico.

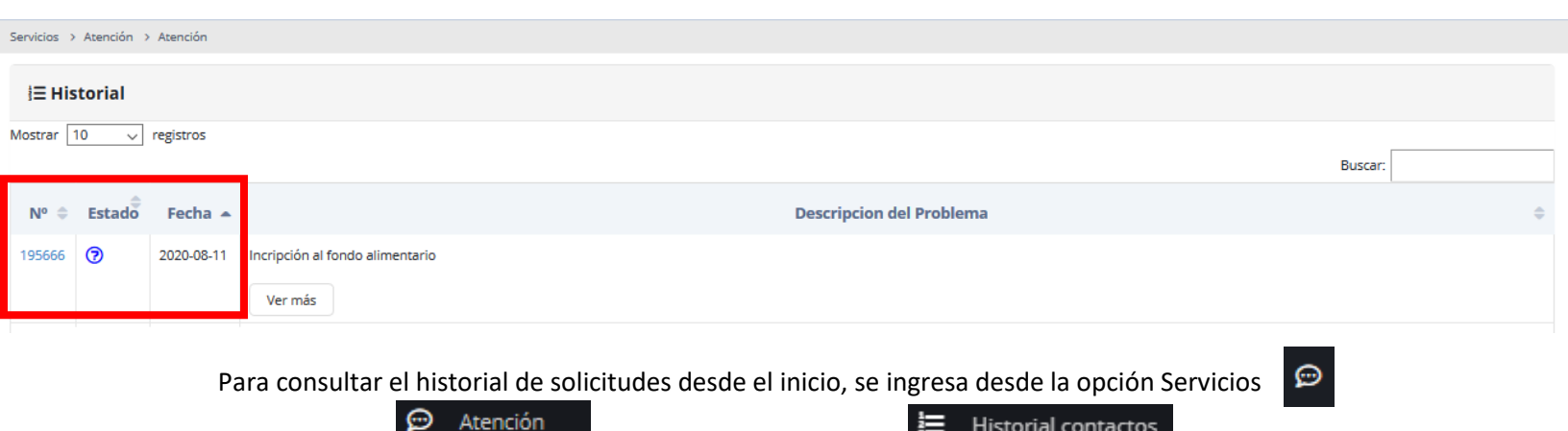

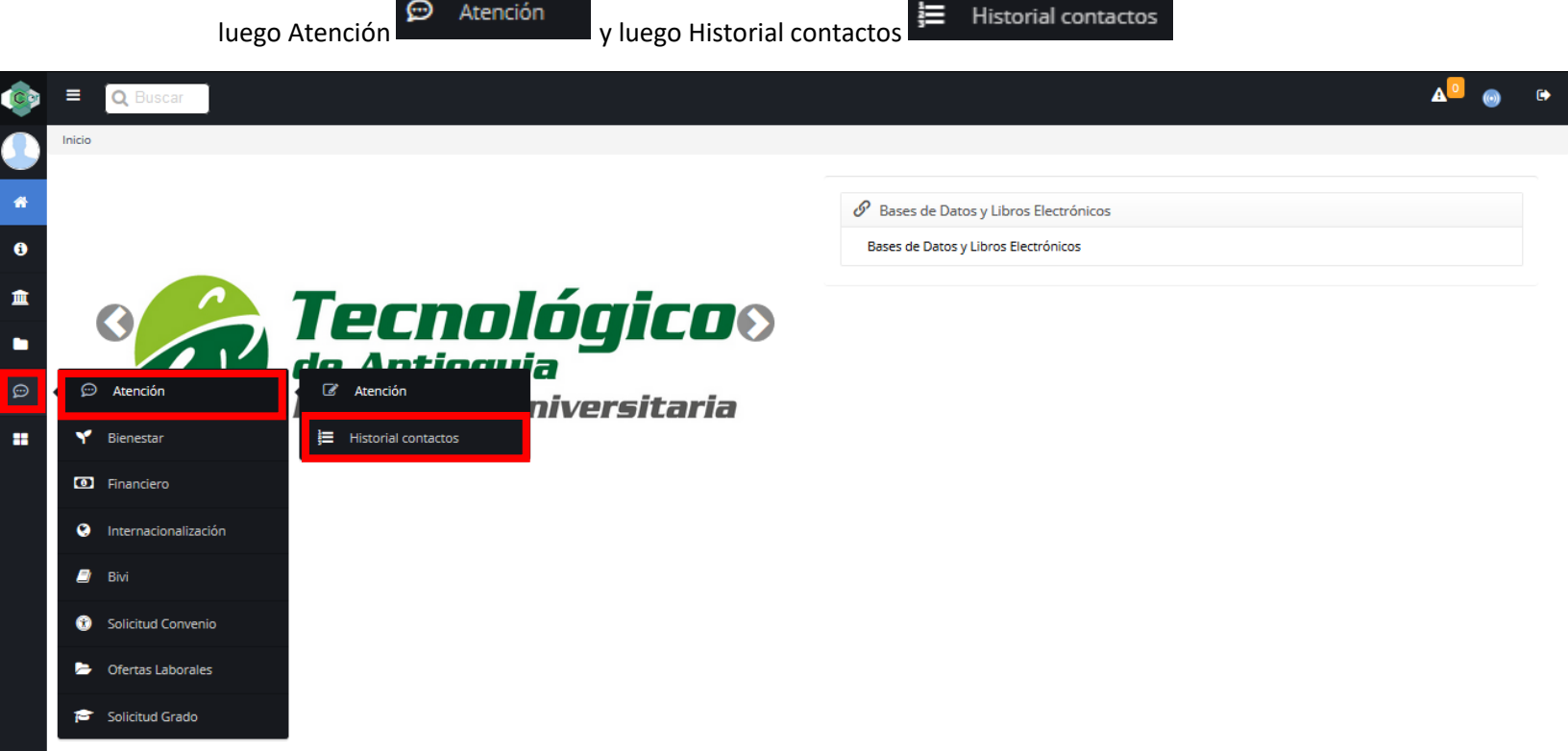